## Adding IN BINDERY notes in the Voyager Catalogue

*To practice in the TEST catalogue, select UBC Test + Cataloguing:* 

- "UBC test" should be in yellow
- id "catbasic"& password "123456"

To add notes in the "Live" Catalogue:

- 1. Sign on the Voyager Cataloguing client by selecting Production UBC + Cataloguing.
  - "UBC" should be in yellow
  - use your new password
- 2. Sign on to DRA/Acquisitions + Serials (now is Inquiry only.)
- 3. In Cataloguing, check & update default settings in Options/Preferences (see "Default Settings" handout, pp.1-3)
- 4. Check DRA Serials check-in for unbound holdings to ensure bind is complete.
- 5. Check Voyager Catalogue for:
  - a) Holdings record- compare location in holding record with location printed on binding slip
  - b) Item record- check items for duplication, form of enumeration
- 6. Add IN BINDERY note to holding record (see example attached).
  - a) use TAB key, or click blinking cursor to move through the fields; do not use ENTER key
  - b) 2<sup>nd</sup> indicator in 866 should be 0
  - c)  $\neq$  a replaces DRA's subfield **\$a**, and F9 inserts a new subfield
  - d) use z subfield for colour, and put colour in  $\Leftrightarrow$
  - e) can use Cut & Paste to add note from 8 1 and on; keyboard shortcuts: Ctrl+c & Ctrl+v Example: 866 0 +8 1 +a IN BINDERY (Lot 7/30apr2004): +z <br/> <br/> <br/> =z <br/> <br/> <br/> =z <br/> <br/> <br/> =z <br/> <br/> <br/> <br/> <br/> =z <br/> <br/> <br/> <br/> <br/> <br/> =z <br/> <br/> <br/> <br/> <br/> <br/> =z <br/> <br/> <br/> <br/> <br/> =z <br/> <br/> <br

Please use these Formats for volume enumeration:

IN BINDERY (Lot 7/30apr2004): V.13-14 1996-97  $\rightarrow$  2 volumes in one bind IN BINDERY (Lot 7/30apr2004): V.13 1996 to V.14 1997  $\rightarrow$  2 volumes in separate binds IN BINDERY (Lot 7/30apr2004): V.10 N.1-6 1998 to V.12 N.7-12 2000 (6 vols.)  $\rightarrow$  number of vols IN BINDERY (Lot 7/30apr2004): V.13 1996 (Msg: N.10)  $\rightarrow$  one volume with a missing issue

## 7. \*\*\* SAVE TO DATABASE (the Sailboat in the top menu bar) \*\*\*

8. Check work in the OPAC for IN BINDERY note (see example on page 2).

- 9. When finished in Catalogue:
  - a) select File + Close All Windows
  - b) select File + Exit catalogue

## Adding IN BINDERY notes in Voyager Catalogue

| Wovager Cataloging - [Hide 2775501 (bib 2527079) : Planning theory & practice, ]                                                                                                    |         |
|----------------------------------------------------------------------------------------------------|---------|
| File Edit Record Display Options Window Help                                                                                                    | _ 7 ×   |
| New Open Save Search Headings Titles Save to DB New Hidgs Set Hidgs Set Hidgs Heat received Heat received |         |
| MARC   System   Bib Title(s)   History     Leader   000432cy   22001811   4500     005:   007   It a                                                                                                    |         |
| 008 021701 4 p 0 0 001 u u eng 1 021701                                                                                                    |         |
| Tag I1 I2 Subfield Data                                                                                                    |         |
| 014 1 ‡aBBS-6049                                                                                                    |         |
| 014 0 ‡9BBY-4460                                                                                                    |         |
| 035 ‡i 17ja2002sy                                                                                                    |         |
| 035 ‡i 27fe2002ph                                                                                                    |         |
| 035 ‡i 02dec2002/rat                                                                                                    |         |
| 035 ‡i 23ja2003lrsk                                                                                                    |         |
| 852 0 ‡b MN ‡h NA9000 ‡i .P526                                                                                                    |         |
| 866 ‡81 ‡aV.1 N.1 2000 - ‡x AS128731                                                                                                    |         |
| 866 ‡81 ‡a Unbound issues in Fine Arts current journals.                                                                                                    |         |
| → 866 0 ‡81 ‡a IN BINDERY (Lot7/30apr2004): V.3 2002 ‡z <blue></blue>                                                                                                    |         |
|                                                                                                    |         |
|                                                                                                    |         |
|                                                                                                    | 3:49 PM |

| WebVoyage Record View                             | v 1 - Microsoft Internet Explorer                                                                                                 | - 7 🗙      |
|---------------------------------------------------|----------------------------------------------------------------------------------------------------|------------|
| <u>File E</u> dit <u>V</u> iew F <u>a</u> vorites | Iools Help                                                                                                    | <b></b>    |
| 🚱 Back 🔹 🕥 🕤 🗙                                    | 🖻 🕜 🔎 Search 🤺 Favorites 🜒 Media 🤣 🍙 - چ 🔟 - 🛄 鑬 🦓                                                                                |            |
| Address 🙋 http://toad.library.u                   | ubc.ca:7001/cgi-bin/Pwebrecon.cgi?v1=1&ti=1,1&Search_Arg=bbs+6049&SL=None&Search_Code=FT*&PID=5502&CNT=20&SEQ=200404271550408 💌 🔁 | Go Links » |
| Search Results: Displaying                        | 1 of 5698 entries                                                                                                    | ^          |
|                                                   | NEXT >                                                                                                    |            |
|                                                   | FULL RECORD RELATED MARC                                                                                                    |            |
|                                                   | Planning theory & practice.                                                                                                    |            |
| Relevance:                                        |                                                                                                    |            |
| Title:                                            | Planning theory & practice.                                                                                                    |            |
| Variant Title:                                    | Planning theory and practice                                                                                                    |            |
| ISSN:                                             | 1464-9357                                                                                                    |            |
| Other Author(s):                                  | Royal Town Planning Institute.                                                                                                    |            |
| Published:                                        | Oxfordshire, UK : Routledge Journals, Taylor & Francis Ltd., c2000-                                                               |            |
| Subject(s):                                       | City planningPeriodicals.                                                                                                    |            |
|                                                   | Regional planningPeriodicals.                                                                                                    |            |
| Location:                                         | MAIN LIBRARY                                                                                                    |            |
| Call Number:                                      | <u>NA9000_P526</u>                                                                                                    |            |
| Number of Items:                                  | 1                                                                                                    |            |
| Status:                                           | Available                                                                                                    |            |
| Recent Issues:                                    | V.1 N.1 2000 -                                                                                                    |            |
|                                                   | Unbound issues in Fine Arts current journals.                                                                                     |            |
| Library has:                                      | IN BINDERY (Lot7/30apr2004): V.3 2002 <blue></blue>                                                                               |            |
| Description:                                      | v. : ill. ; 25 cm.                                                                                                    |            |
|                                                   | 3 issues yearly,                                                                                                    |            |
|                                                   | Vol. 1, no. 1 (September 2000)-                                                                                                   | ~          |
| ê 🛛                                               | 🌍 Internet                                                                                                    |            |